# **Tumbaga (Victor Semper)**

### PREPARATIFS

#### Particularité préalable :

Logiciel développé avec ToolBook

## **INSTALLATION SUR LE SERVEUR**

1. A partir de la station :

Se connecter au réseau en qualité d'administrateur avec lien J: à \\<SERVEUR>\WINAPPLI Mettre le CD dans le lecteur de la station Exécuter <CD>\:Install.exe Choisir l'installation personnalisée Choisir :J:\Tumbaga comme répertoire cible Pour MMTB runtime répertoire cible, cliquer sur Changer de répertoire Choisir J:\Tumbaga\Asym\Runtime comme répertoire cible Poursuivre l'installation A la fin de l'installation, supprimer le groupe Tumbaga du Menu Démarrer

### ALTGEST Fiche complète.

Nom du logiciel : Description : Nom du partage : Répertoire Racine : Batch : Type : Resp. Log. : TUMBAGA Tumbaga \\<SERVEUR>\WINAPPLI J:\Tumbaga J:\Tumbaga\Asym\Runtime\Mtb30run.exe J:\Tumbaga\Tumbaga.tbk Windows 16 ou 32 bits